Con la nuova piattaforma Up Day, accedi a tutte le soluzioni e vantaggi pensati per te. Bastano pochi passaggi per attivare il tuo profilo.

Ad apertura campagna riceverai una email con un PIN personale che ti servirà per il primo accesso al Portale e le istruzioni per attivare il tuo Account. Clicca su **REGISTRATI E ACCEDI ALLA PIATTAFORMA**.

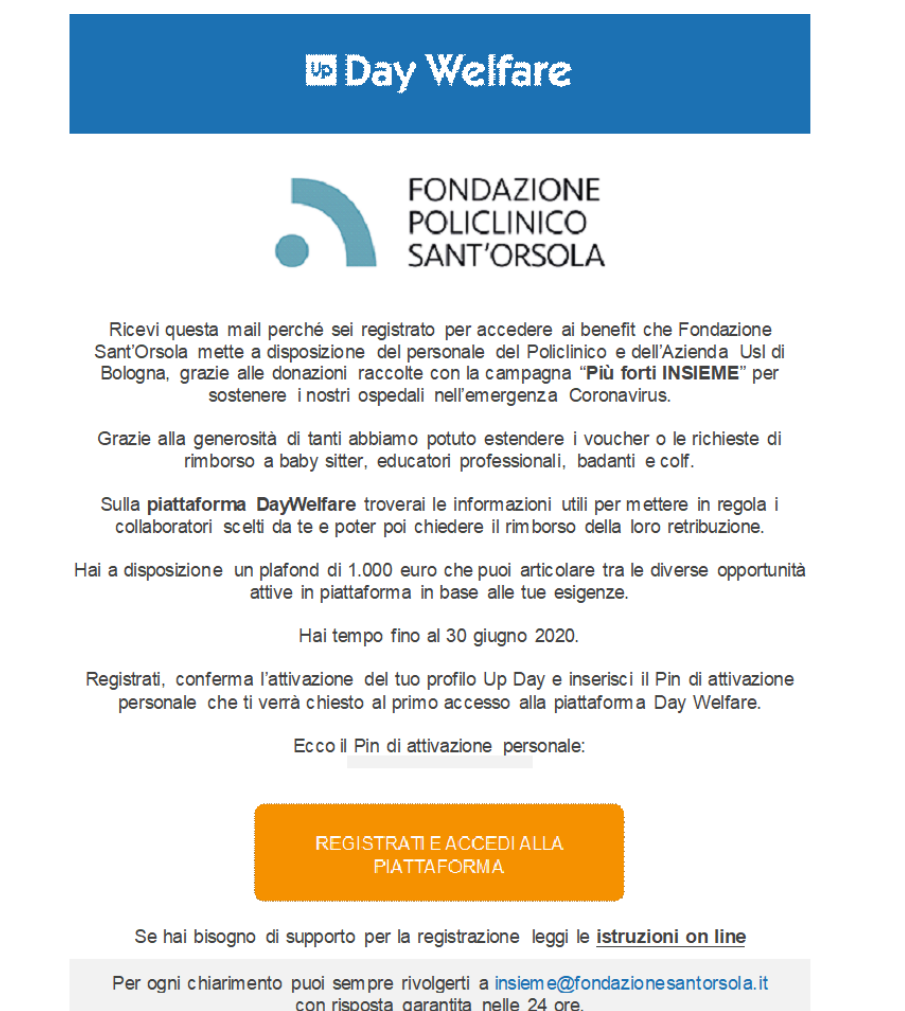

REGISTRATI E ACCEDI ALLA PIATTAFORMA

## **1. REGISTRATI**

Verrai reindirizzato alla pagina login del Portale Welfare.

Compila tutti i campi richiesti e dai il consenso alla privacy e al trattamento dei dati. Clicca su **Registrati**. Riceverai una email all'indirizzo indicato, dove troverai il link di attivazione del tuo Account.

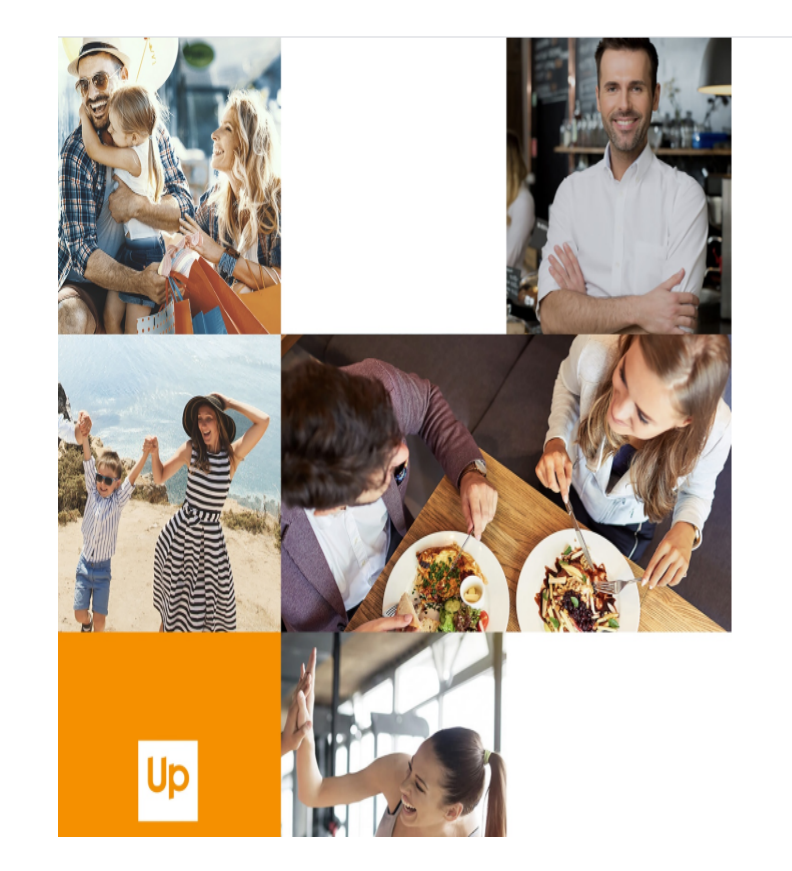

## <mark>0</mark> Day

| Day                                                                                                    |            |
|----------------------------------------------------------------------------------------------------|------------|
| Benvenuto in Up! Registrati e scopri le soluzioni e i vantaggi pensati per te.                                                                                                    |            |
| Nome                                                                                                    |            |
| Cognome                                                                                                    |            |
| Enal                                                                                                    |            |
| Conturna Email                                                                                                    |            |
| Pasaword                                                                                                    | 0          |
| Le nume personnel deux containers la seguent constituint deux longhezes d'almans 2 constitui ralmans une lettere maluscol une lettere minuscole ralmans une une ralmans une sectere aprobale (e. 1) ( $0.3$ (§ 3)) | e i elmeno |
| Conferma Password                                                                                                    | 0          |
| Ho letto l'informativa sul trattamento del dall parsonali                                                                                                    | $\bigcirc$ |
| Presti il tuo consenso al trattamento dei dati personali per le finalità facoltative sotto riportate?                                                                                                    |            |

Into di offerte promozional, aconti esclustri a la risavnali basati sulla tea preferenza distribuzione e divulgazione di materiare a catestare informativo e promozionale sul prostoti e savolti dei Trobace, quala into disconsistico, invol di commissionel na neuralezza (DBI a pubblicatori di carattare commenzia (la posta cartacea vi a emati); constiti tetoricio avvoi terminantino, mina esereri a unili, campare pubblistera su costo vive en arti; constiti tetoricio avvoi venenziatto, mina esereri a unili, campare pubblistera su costo e territori su al terro.

 $\bigcirc$ 

 $\bigcirc$ 

Distributione e divigations di materiale a carattere informative e promoziale sul procetti e servito di rest, quali a tablo esamplificativo e non essatito, inivo di cominizazioni e revustetare, Della e publicazioni di carattere communicazio (vi lo posta pattace) vi e manificionati relativi i ovven telementenzi initi ad eventi e simili, campagne pubblicitarie su social netvorix e sul siti veo.

REGISTIVATI

## 2. ACCEDI AL TUO PORTALE WELFARE

Una volta confermato il tuo account, cliccando sul link presente nella email, verrai reindirizzato al Portale Day Welfare. Seleziona l'area Welfare.

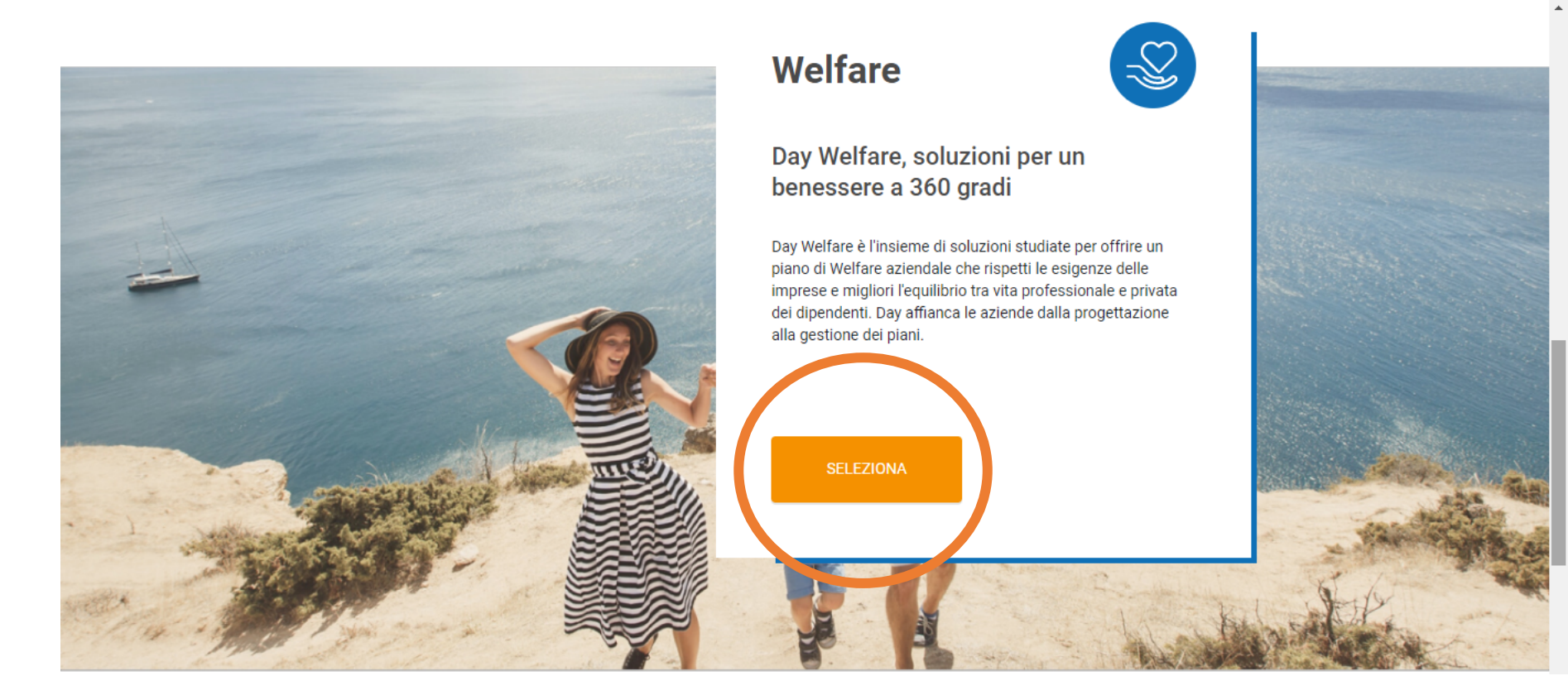

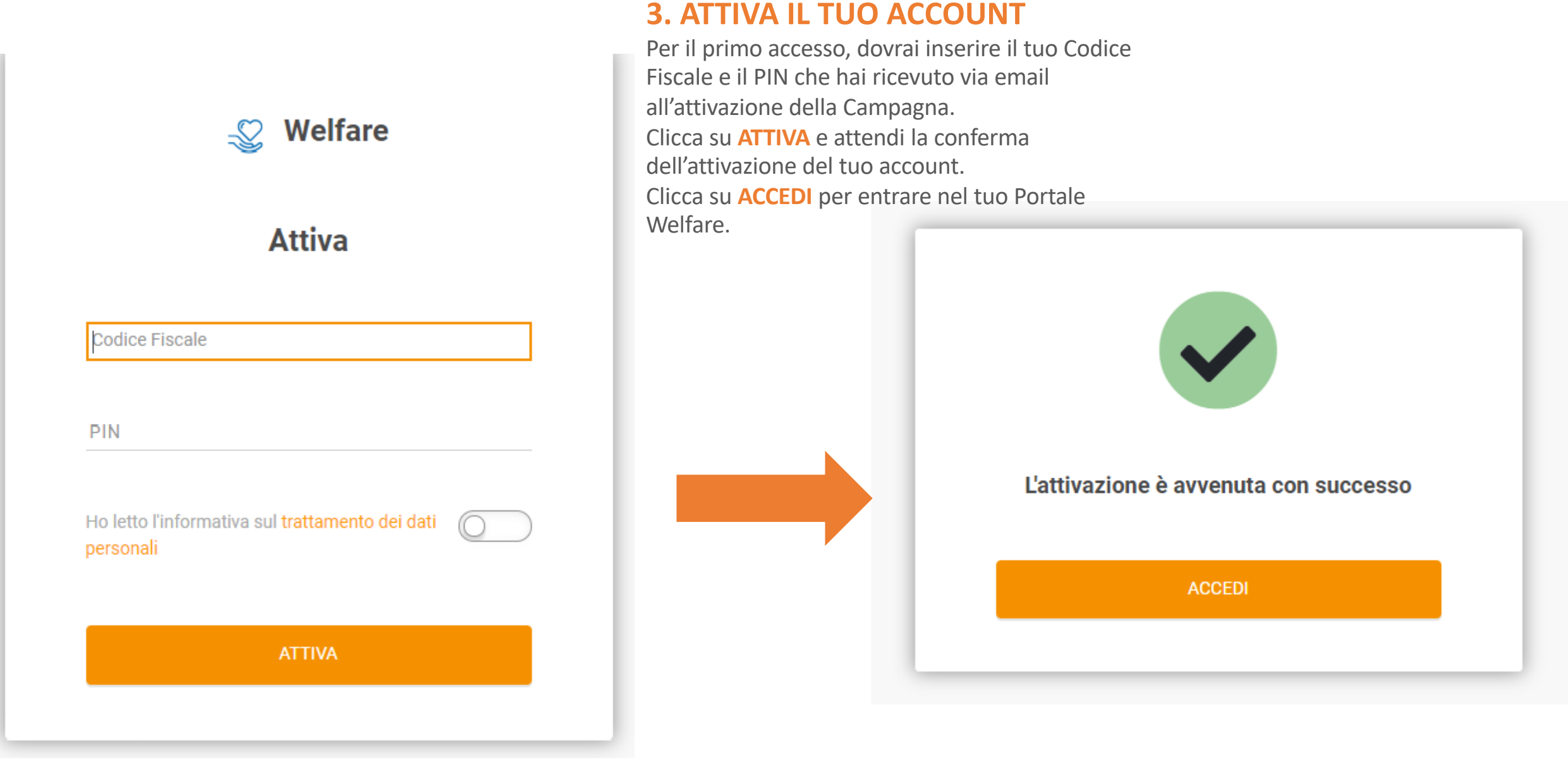

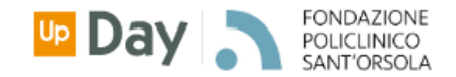

HOME SERVIZI MOVIMENTI CREDITI VOUCHER

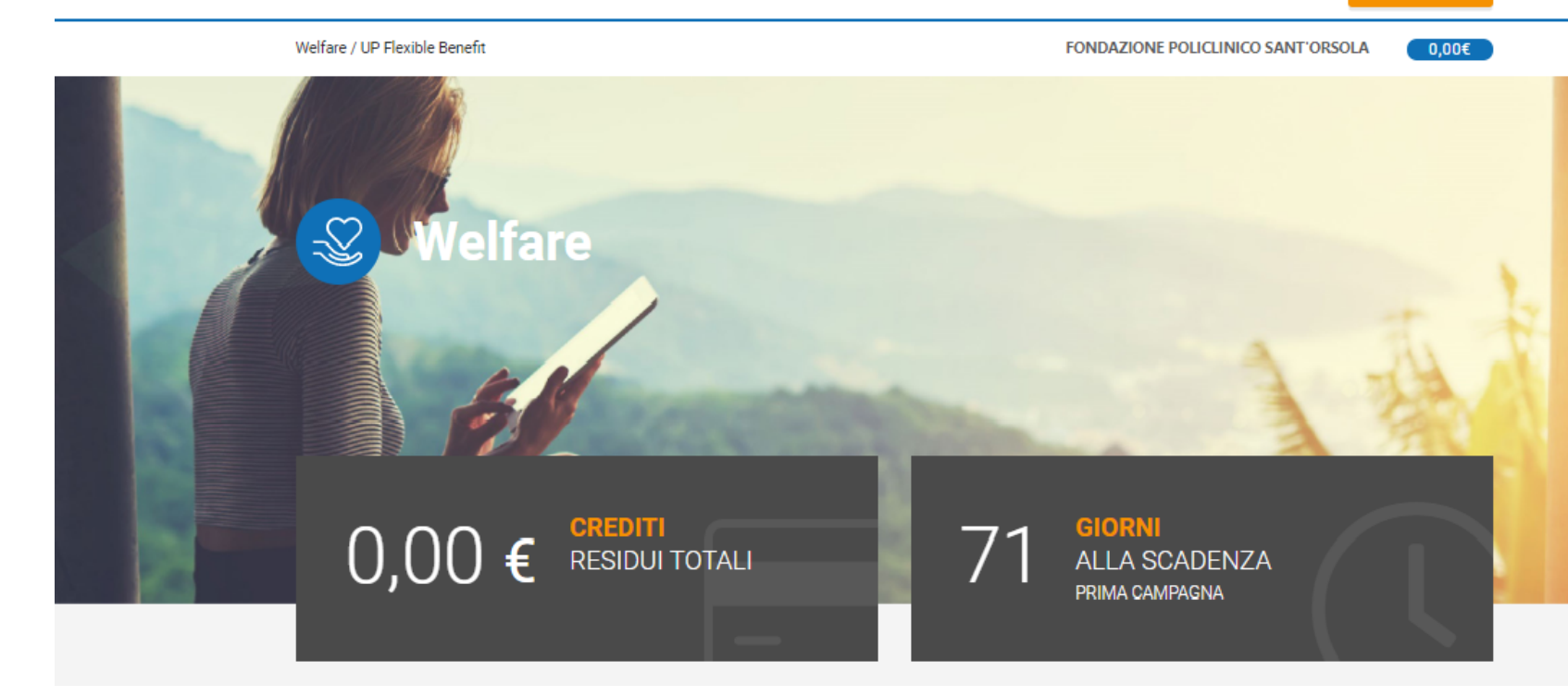

Scorri in basso per poter accedere alla sezione Famiglia e poter spendere il tuo credito.

Ĉ

8

**SOLUZIONI ≡** 

Verrai reindirizzato nella tua **Home page**, dove potrai visualizzare il totale dei crediti residui a te assegnati ed il termine entro cui spenderli.

Utilizza la barra in alto per navigare all'interno del portale, visualizzare il tuo profilo e gestire i tuoi movimenti.

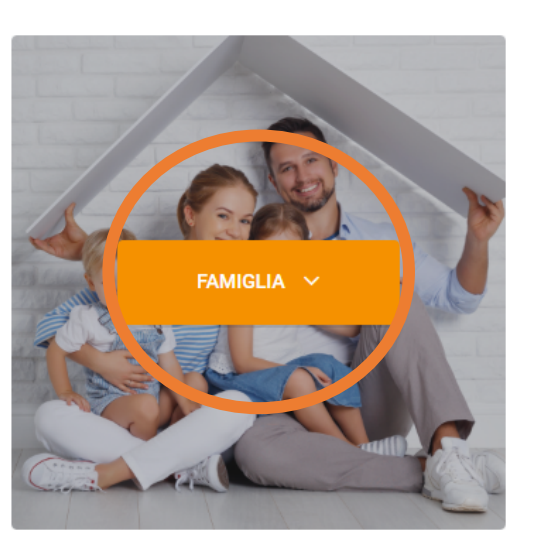

Cliccando sulla sezione dedicata, potrai scegliere la tipologia di servizio a cui intendi destinare il tuo **Credito Welfare.** Potrai acquistare pacchetti di servizi direttamente utilizzando il tuo credito o richiedere il rimborso per servizi di cui ha già beneficiato un tuo familiare.

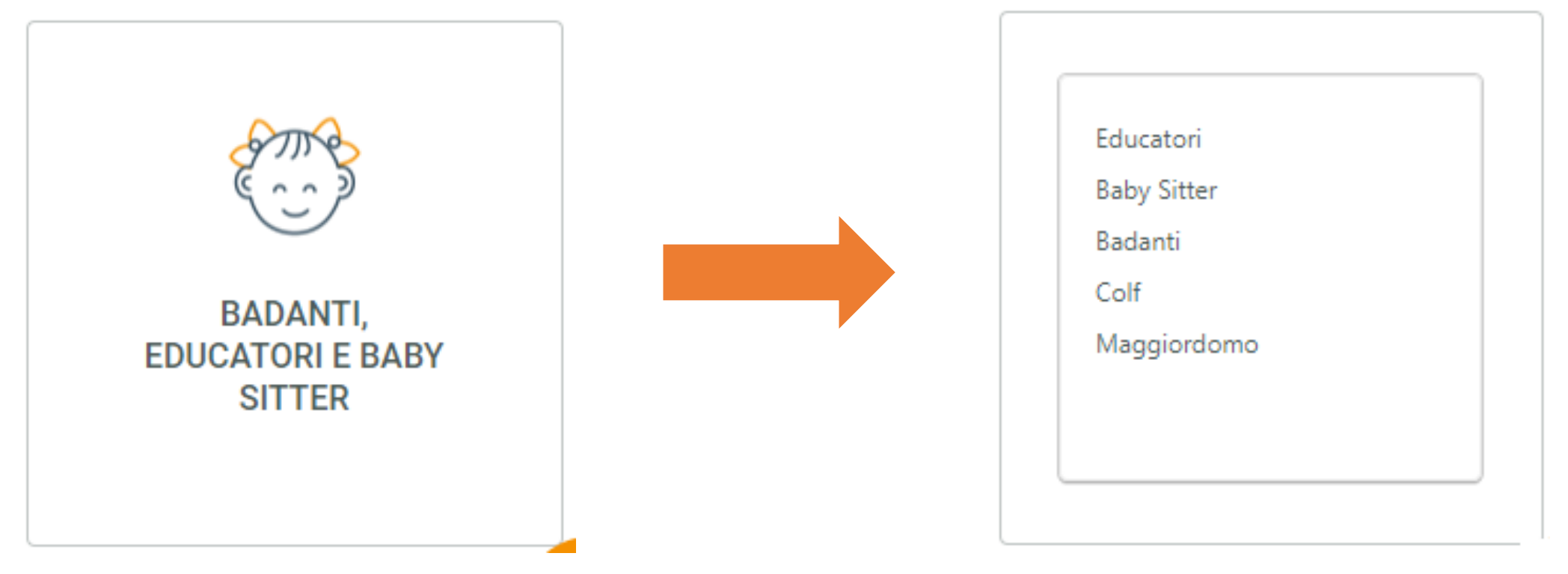

Scegliendo uno dei partner nazionali, potrai ACQUISTARE un pacchetto di servizi o avere un supporto sul Libretto Famiglia e su altri interventi di Sostegno, mentre selezionando RIMBORSO, potrai riempire il form dedicato e ricevere il rimborso della spesa sostenuta.

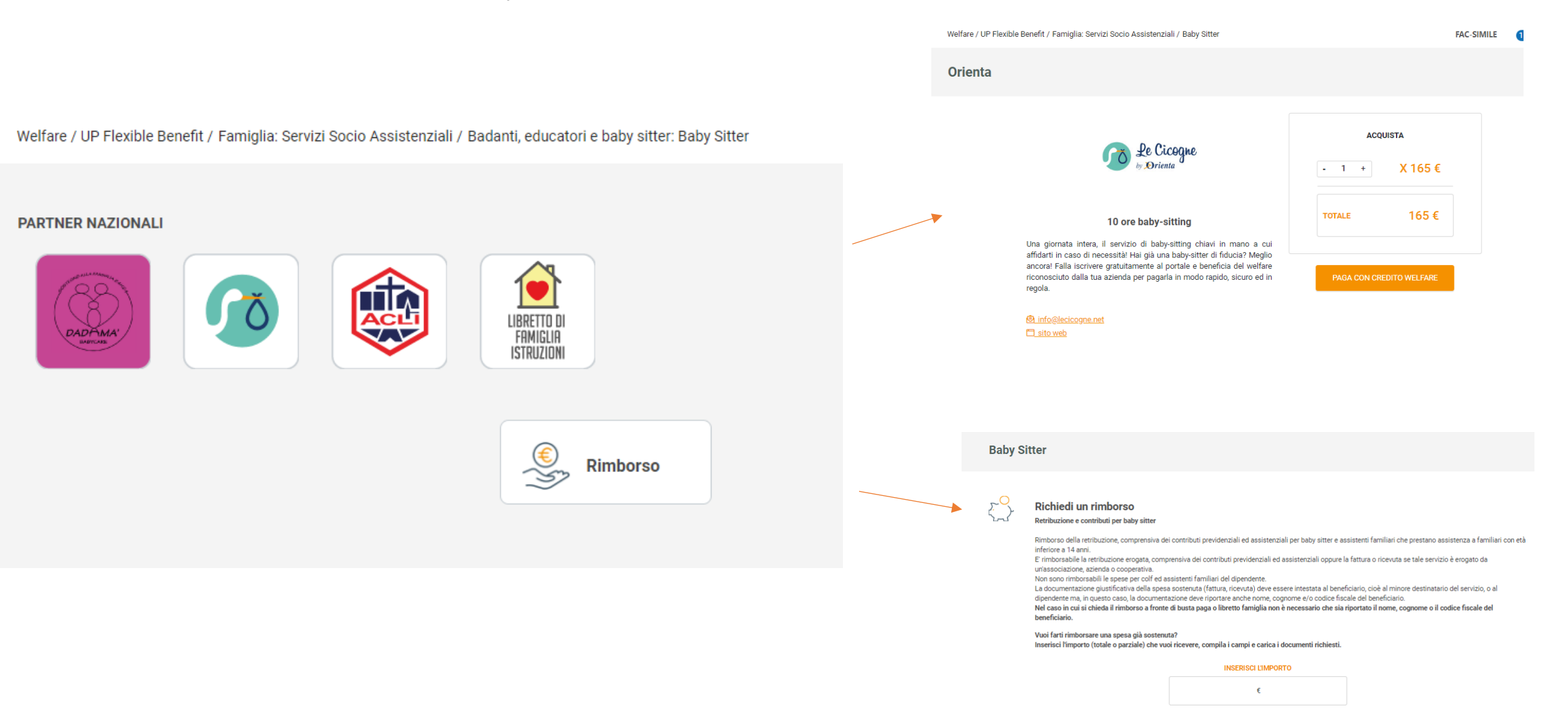